## **УТВЕРЖДАЮ**

Первый заместитель генерального директора – заместитель по научной работе ФГУП «ВНИИФТРИ» А.Н. Щипунов « 12 » C

# Инструкция

# Анализаторы логические 16861А, 16862А, 16863А, 16864А

#### Методика поверки

#### 651-18-19 МП

#### 1 Основные положения

1.1 Настоящая методика поверки распространяется на анализаторы логические 16861A, 16862A, 16863A, 16864A (далее – анализаторы), изготавливаемые компанией «Keysight Technologies», Малайзия, и устанавливает методы и средства их первичной и периодической поверок.

1.2 Интервал между поверками – 1 год.

1.3 При проведении поверки необходимо руководствоваться эксплуатационной документацией на анализаторы и на используемое при поверке оборудование.

1.4 Периодическая поверка средств измерений в случае их использования для измерений меньшего числа величин или на меньшем числе поддиапазонов измерений, по отношению к указанным в разделе «Метрологические и технические характеристики» Описания типа, допускается на основании письменного заявления их владельца, оформленного в произвольной форме. Соответствующая запись должна быть сделана в свидетельстве о поверке средства измерений

# 2 Операции поверки

2.1 При проведении поверки должны проводиться операции поверки, указанные в таблице 1.

Таблица 1

|                                                                        | Номер пушита        | Проведение операции при                   |                            |  |  |  |  |  |
|------------------------------------------------------------------------|---------------------|-------------------------------------------|----------------------------|--|--|--|--|--|
| Наименование операции                                                  | методики<br>поверки | первичной по-<br>верке (после<br>ремонта) | периодиче-<br>ской поверке |  |  |  |  |  |
| 1 Внешний осмотр                                                       | 7.1                 | да                                        | да                         |  |  |  |  |  |
| 2 Опробование                                                          | 7.2                 | да                                        | да                         |  |  |  |  |  |
| 3 Определение абсолютной погреш-<br>ности измерений интервалов времени | 7.3                 | да                                        | да                         |  |  |  |  |  |
| 4 Проверка программного обеспече-<br>ния                               | 7.4                 | да                                        | да                         |  |  |  |  |  |

2.2 При отрицательных результатах поверки по любому пункту таблицы 1 анализатор бракуется и направляется в ремонт.

# 3 Средства поверки

3.1 Рекомендуемые средства поверки приведены в таблице 2. Вместо указанных в таблице 2 средств поверки допускается применение других средств, обеспечивающих определять метрологических характеристик с требуемой точностью.

3.2 Все средства поверки должны быть исправны, применяемые при поверке средства измерений и рабочие эталоны должны быть поверены и иметь свидетельства о поверке с неистекшим сроком действия на время проведения поверки или оттиск поверительного клейма. Таблица 2

| Номер    | Наименование рабочих эталонов или вспомогательных средств поверки; номер       |
|----------|--------------------------------------------------------------------------------|
| пункта   | документа, регламентирующего технические требования к рабочим эталонам или     |
| методики | вспомогательным средствам; разряд по государственной поверочной схеме и        |
|          | (или) метрологические и основные технические характеристики средств поверки    |
| 7.3      | Генератор импульсов и кодовых последовательностей 81134А, диапазон частот      |
|          | от 15 МГц до 3,35 ГГц, диапазон установки периода от 298,5 пс до 66,6 нс, пре- |
|          | делы допускаемой относительной погрешности установки частоты 5 10-5            |

# 4 Требования безопасности при поверке

4.1 При проведении поверки должны быть соблюдены меры безопасности, указанные в соответствующих разделах эксплуатационной документации средств измерений, используемых при поверке.

4.2 К проведению поверки анализаторов допускается инженерно-технический персонал со среднетехническим или высшим образованием, квалифицированный в данной области измерений и ознакомленный с руководством по эксплуатации (РЭ) и документацией по поверке, допущенный к работе с электроустановками и имеющие право на поверку (аттестованными в качестве поверителей).

#### 5 Условия поверки

ĩ

5.1 При проведении поверки должны соблюдаться следующие условия:

|                                                  | •               |
|--------------------------------------------------|-----------------|
| - температура окружающего воздуха, °С            | от 18 до 28;    |
| - атмосферное давление, кПа                      | от 84 до 106,7; |
| - относительная влажность окружающего воздуха, % | от 30 до 80;    |
| - напряжение питания, В                          | $220 \pm 2,2;$  |

#### 6 Подготовка к поверке

6.1 Поверитель должен изучить РЭ поверяемого анализатора и используемых средств поверки.

6.2 Поверяемый анализатор должен быть выдержан в помещении, где проводится поверка, не менее 2-х часов.

#### 7 Проведение поверки

7.1 Внешний осмотр

7.1.1 При проведении внешнего осмотра проверяется:

- отсутствие внешних механических повреждений;

- целостность и чистота соединительных кабелей, зажимов и разъемов;

- комплектность и маркировку на соответствие документации.

7.1.2 Результаты поверки считать положительными, если выполнены требования п. 7.1.1.

7.2 Опробование

7.2.1 Провести подготовку анализатора к работе в соответствии с руководством по эксплуатации (РЭ). Включить питание анализатора и запустить процедуру самодиагностики. В соответствии с РЭ.

7.2.2 Результаты поверки считать положительными, если результаты прохождения тестов положительные.

7.3 Определение абсолютной погрешности измерений интервалов времени

7.3.1 Подключить преобразователи времени перехода (если требуется) к каждому из четырех выходов генератора импульса: канал 1 ОUTPUT, канал 1 ОUTPUT (NOT), канал 2 OUTPUT, канал 2 OUTPUT (NOT).

Подключить четыре тестовых разъема SMA / Flying Lead к преобразователям времени перехода на 4 импульсных выхода генератора, как показано на рис.1.

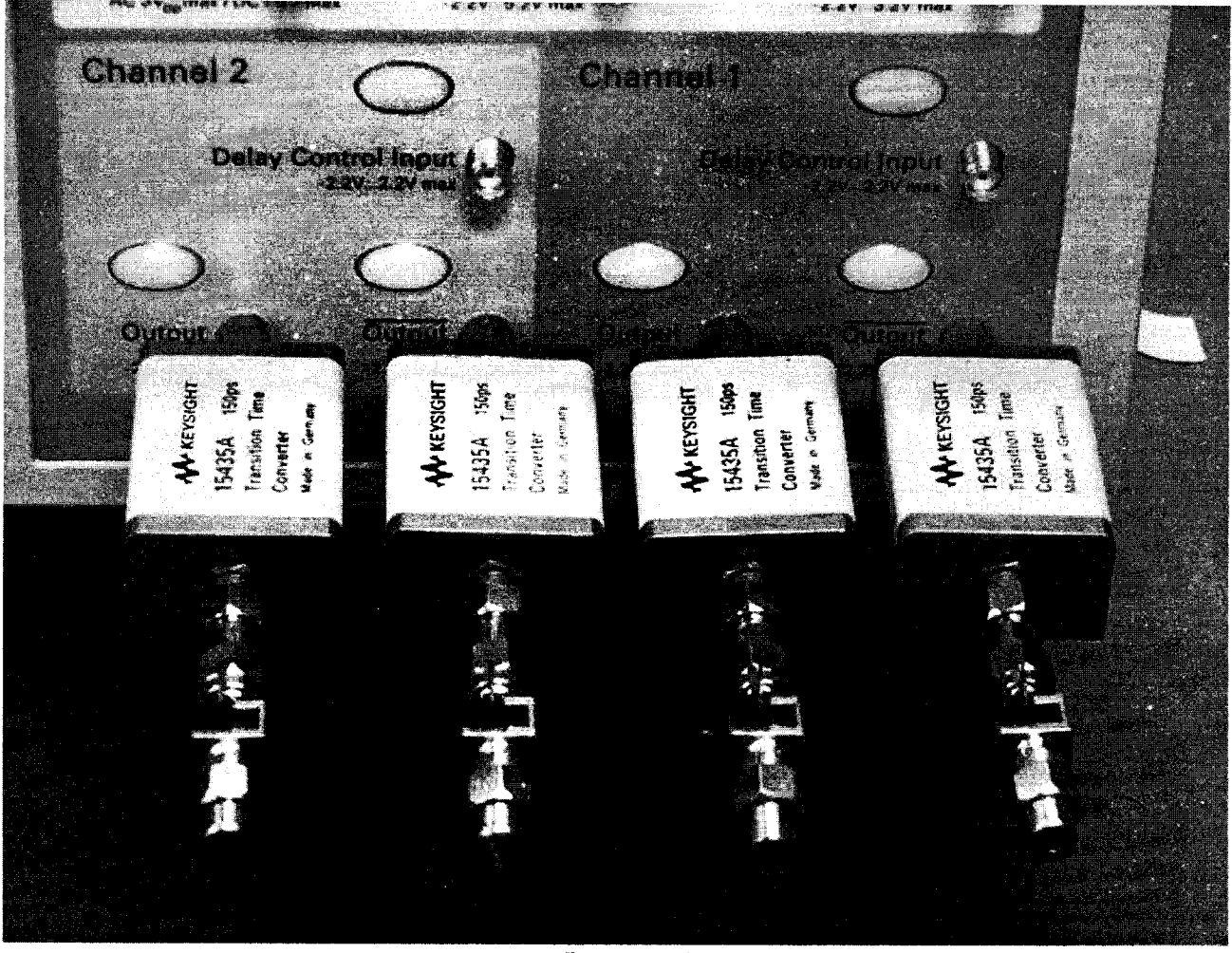

Рисунок 1

Включить генератор импульсов. Загрузить конфигурацию по умолчанию в импульсный генератор 81134А.

- Выберать Main
- Hit Recall
- Нажмите 0

Установить частоту генератора импульсов равной 357 МГц (f<sub>ген</sub>).

Это включает в себя неопределенность частоты генератора импульсов, кабелей и поля теста. Если вы используете генератор импульсов 81134А, точность частоты ± 0,005% от установленной.

Установить остальные параметры генератора импульсов в значения, указанные на рис. 2 и 3.

|                            | Channel (                           | 2' Drand 2'                         |  |  |  |  |  |  |
|----------------------------|-------------------------------------|-------------------------------------|--|--|--|--|--|--|
| Mode: Pulse/Pattern        | Mpde: Square ÷ 1                    | Mode: Square ÷ 1                    |  |  |  |  |  |  |
| Freq: set in previous step | Timing                              | Timing                              |  |  |  |  |  |  |
| Clock Internal             | Delay Ctrl Input Off                | Delay Ctrl Input Off                |  |  |  |  |  |  |
|                            | Delay 0 ps                          | Delay 0 ps                          |  |  |  |  |  |  |
|                            | Pulse Perf: Normal                  | Pulse Perf: Normal                  |  |  |  |  |  |  |
|                            | Deskew: 0 ps                        | Deskew: 0 ps                        |  |  |  |  |  |  |
|                            | Levels: Normal, Custom              | Levels: Normal, Custom              |  |  |  |  |  |  |
|                            | Ampl: 450 mV                        | Ampl: 450 mV                        |  |  |  |  |  |  |
|                            | Offset: 0 mV                        | Offset: 0 mV                        |  |  |  |  |  |  |
|                            | Term Voltage: 0 mV                  | Term Voltage: 0 mV                  |  |  |  |  |  |  |
|                            | Limit to current Levels: unselected | Limit to current Levels: unselected |  |  |  |  |  |  |
|                            | Output: Enable (LED on)             | Output: Enable (LED on)             |  |  |  |  |  |  |
|                            | Output: Enable (LED on)             | Output: : Enable (LED on)           |  |  |  |  |  |  |

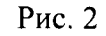

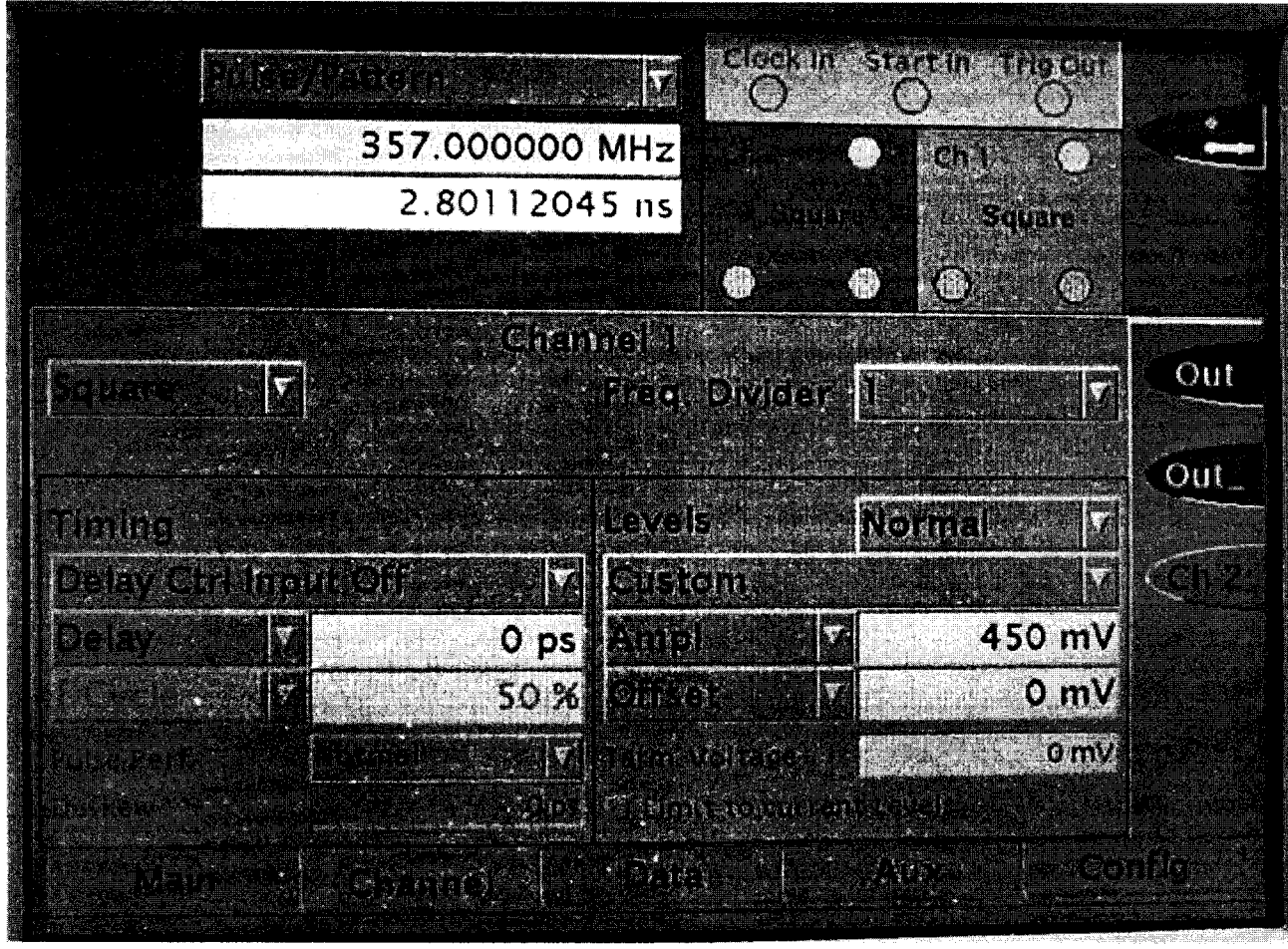

Рисунок 3

Выполнить подключение как показано на рис. 4: Важно: черный разъем пробника U4203A всегда является землёй. Pod 1 CLK к Channel 1 генератора импульсов Pod 1 CLK (NOT) Channel 1 (NOT) генератора импульсов Pod 1 бит 2 и 10 к Channel 2 генератора импульсов Pod 1 бит 6 и 14 Cnannel 2 (NOT) генератора импульсов

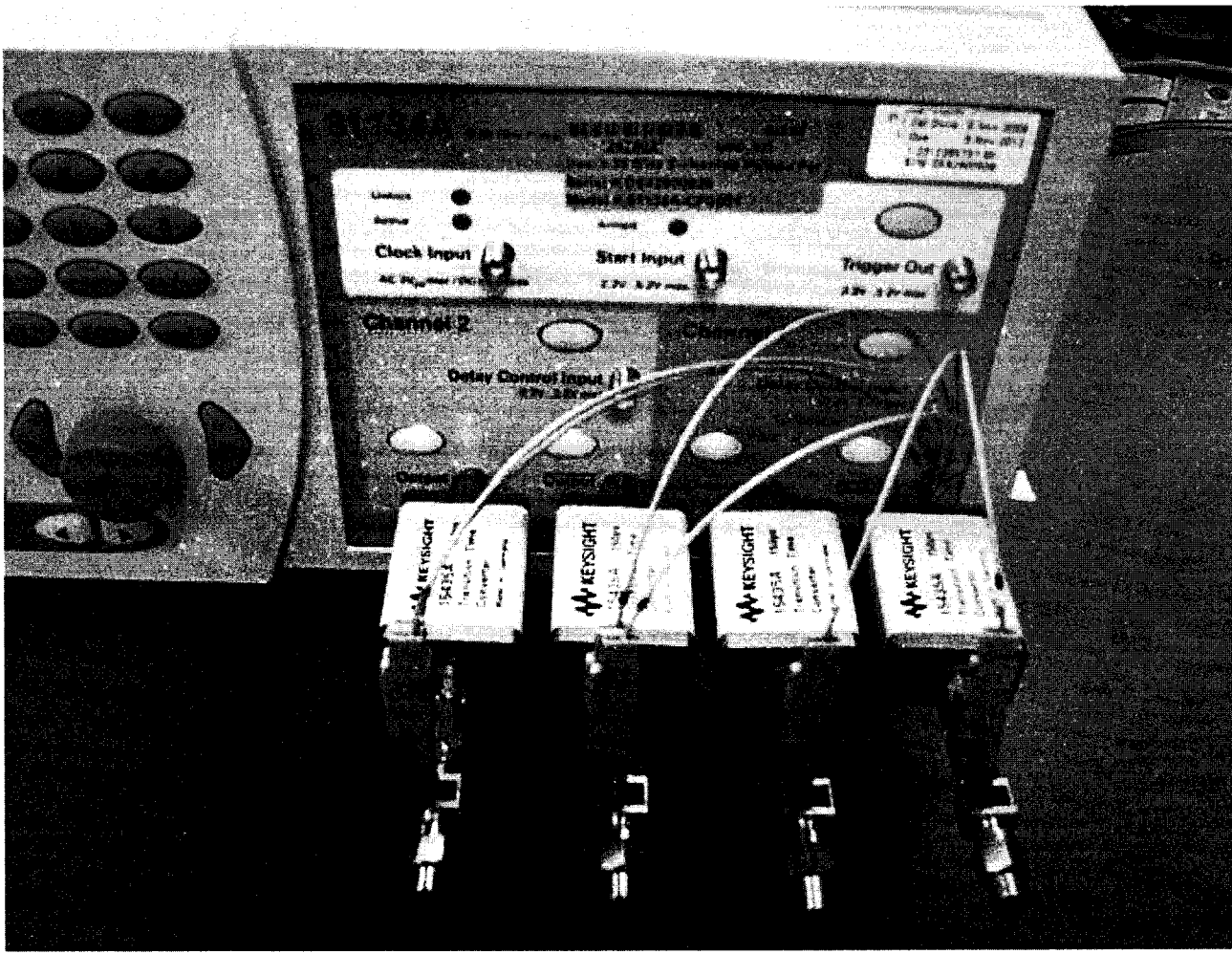

Рисунок 4

7.3.2 Установить анализатор в режим анализа временных диаграмм. Сконфигурировать логический анализатор как показано на рис.5:

- Выбрать раздел меню приложения File > > New
- Выбрать раздел меню приложения Setup > > Bus/Signal

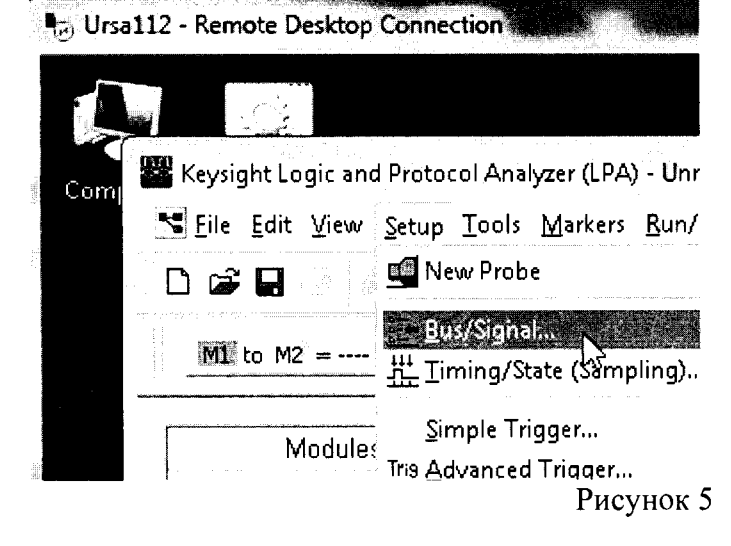

- Нажать кнопку Threshold для Pod 1 (рис.6)

| uses/Signals     | Sampling       | No. 9          |          |      |     |       |     |     |      |    |     |   |    |          |   |     |   |   | v.v.010100- |      |     |      | A      |               |   |                  |           |       |    |     |          |            |    |
|------------------|----------------|----------------|----------|------|-----|-------|-----|-----|------|----|-----|---|----|----------|---|-----|---|---|-------------|------|-----|------|--------|---------------|---|------------------|-----------|-------|----|-----|----------|------------|----|
| Enter buses ar   | nd signals and | d the channels | they con | espo | ond | d to: |     |     |      |    |     |   |    |          |   |     |   |   |             |      |     |      |        |               |   |                  |           | lispl | ay | *   | C        | 2          | 9  |
| Chase at a       |                |                |          |      |     | C.    |     |     |      | S  | lot | 1 | 00 | 12<br>TT |   | 0   |   |   |             |      | ×   |      | Th     | अत            |   | D<br>D<br>D<br>D | <u>си</u> |       |    | 271 | 3265<br> |            |    |
| Bus/Sign         | nal Name       | Assigned       | Width    |      |     |       |     |     |      |    | _   | - | -  | - · ·    |   |     | - | - | _           | <br> |     | 낭    | ·<br>• | _             | - | -                | -         |       |    | -   |          | -          |    |
| <u>γ</u> _ 168 8 | IC AND DR      | Pod 1.1(7:0)   | 8        | 1    |     | 15 1  | 4 1 | 3 1 | 12 1 | 11 | 10  | 9 | 8  | יז       | 6 | 5 4 | 3 | 2 | 1           | 15.1 | 6 1 | 3 12 | : 11   | 10 1 <b>0</b> | 9 | 8                | 1         |       |    | /   | 14       | ; ;<br>; ; | ۰, |

Рисунок 6

- Установить уровень срабатывания 0 В (рис.7)

| 💼 i nresnola Settings for Slot I Pod I                                                                                                    | Entervalue for Po                                                                                                    |
|----------------------------------------------------------------------------------------------------|----------------------------------------------------------------------------------------------------|
|                                                                                                    | +0. V ×                                                                                                    |
| Slot 1 Pod 1                                                                                                    | ↓                                                                                                    |
| Probe Type: Single-ended lead-set with differential clocks                                                                                                    | m V is V                                                                                                    |
| Common Threshold for Slot 1 Pod 1. Channels 0 - 15                                                                                                    |                                                                                                    |
| Threshold Type Thresh                                                                                                    |                                                                                                    |
|                                                                                                    | - <u>4</u> <u>5</u> 6                                                                                                |
|                                                                                                    | <b>1 2 3</b>                                                                                                    |
| Click for key pad                                                                                                    | A (0, 1) +/-                                                                                                    |
|                                                                                                    | OK Cancel                                                                                                    |
|                                                                                                    |                                                                                                    |
|                                                                                                    | Рисунок 7                                                                                                    |
| - Применить установленный уровень с                                                                                                    | рабатывания для всех Pod (рис.8)                                                                                     |
|                                                                                                    |                                                                                                    |
| hund 11 Cattings for Slot 1 Dod 1                                                                                                    |                                                                                                    |
| nreshuld settings for slot 1 Pod 1                                                                                                    |                                                                                                    |
| 1                                                                                                    |                                                                                                    |
| SIOT 1 MOD 1                                                                                                    |                                                                                                    |
| Probe Type: Single-ended lead-set with differential                                                                                                    | clacks                                                                                                    |
|                                                                                                    |                                                                                                    |
|                                                                                                    |                                                                                                    |
| Common Threshold for Slot 1 Pod 1, Channels 0 - 15                                                                                                    | 5                                                                                                    |
| Common Threshold for Slot 1 Pod 1, Channels 0 - 15<br>Threshold Type                                                                                                    | Threshold Voltage                                                                                                    |
| Common Threshold for Slot 1 Pod 1. Channels 0 - 19<br>Threshold Type                                                                                                    | Threshold Voltage                                                                                                    |
| Common Threshold for Slot 1 Pod 1, Channels 0 - 19<br>Threshold Type<br>Custom                                                                                                    | 5<br>Threshold Voltage<br>+                                                                                          |
| Common Threshold for Slot 1 Pod 1. Channels 0 - 19<br>Threshold Type<br>Custom                                                                                                    | Threshold Voltage                                                                                                    |
| Common Threshold for Slot 1 Pod 1. Channels 0 - 1!<br>Threshold Type<br>Custom                                                                                                    | Threshold Voltage<br>+                                                                                               |
| Common Threshold for Slot 1 Pod 1. Channels 0 - 1!<br>Threshold Type<br>Custom        O     Image: Custom       Apply to All Other Pods (excluding clocks)                                                                                                    | Threshold Voltage<br>+<br>Apply to All Other Pods and Clocks                                                         |
| Common Threshold for S'ot 1 Pod 1. Channels 0 - 1!<br>Threshold Type<br>Custom                                                                                                    | Threshold Voltage<br>+ Apply to All Other Pods and Clocks                                                            |
| Common Threshold for Slot 1 Pod 1. Channels 0 - 1!<br>Threshold Type<br>Custom       O V      O V      Pu      Apply to All Other Pods (excluding clocks)      Pu - Перейти на вкладку Sampling, выбрат                                                                                                    | Threshold Voltage<br>+<br>Apply to All Other Pods and Clocks<br>сунок 8<br>ть режим State - Synchronous Sampling (ри |
| Common Threshold for S'ot 1 Pod 1. Channels 0 - 1!<br>Threshold Type<br>Custom    OV    OV                                                                                                    | Threshold Voltage<br>+<br>Apply to All Other Pods and Clocks<br>сунок 8<br>ть режим State - Synchronous Sampling (ри |
| Common Threshold for S'ot 1 Pod 1. Channels 0 - 1!<br>Threshold Type<br>Custom   OV   OV   Pu                                                                                                    | Threshold Voltage<br>+<br>Apply to All Other Pods and Clocks<br>сунок 8<br>гъ режим State - Synchronous Sampling (ри |
| Common Threshold for Slot 1 Pod 1. Channels 0 - 1!<br>Threshold Type<br>Custom   OV   OV                                                                                                    | Threshold Voltage<br>+<br>Apply to All Other Pods and Clocks<br>сунок 8<br>ть режим State - Synchronous Sampling (ри |
| Common Threshold for Slot 1 Pod 1, Channels 0 - 1!<br>Threshold Type<br>Custom   Custom  Custom C | Threshold Voltage<br>+<br>Apply to All Other Pods and Clocks<br>сунок 8<br>ть режим State - Synchronous Sampling (ри |
| Common Threshold for Slot 1 Pod 1. Channels 0 - 1!<br>Threshold Type<br>Custom   OV   OV    OV   Pu                                                                                                    | Threshold Voltage<br>+<br>Apply to All Other Pods and Clocks<br>сунок 8<br>ть режим State - Synchronous Sampling (ри |

Рисунок 9

- В разделе State Options в выпадающем списке выбрать поле Single Clock (рис.10)

စ် State - Synchronous Sampling

State Options - Specify when the logic analyzer should acquire samples

 Sampling Options:
 Single Clock, Full Channel, 700 MHz to 12.5 MSps.

 Clock Mode:
 Single Clocks, Full Channel, 700 MHz to 0 MSps

 Multiple Clocks, Full Channel, 350 MHz to 0 MSps

Рисунок 10

- В разделе Clock Selection выбрать для Pod 1 clock Both Edges (рис.11)

| Pod:      | Pod 1.4 | Pod 1.3 | Pod 1.2 | Pod 1.1 |            |
|-----------|---------|---------|---------|---------|------------|
| Clock:    | Clk4    | Clk3    | Clk2    | Clk1    |            |
| Activity: | 5       | ŧ       | ŧ       | ŧ       |            |
| Master:   | X ¥     | X ×     | X×      | Ff >    | Clk1¢      |
|           |         |         |         | Do      | in't Care  |
|           |         |         |         | Ri      | sing Edge  |
|           |         |         |         | Fa      | lling Edge |
|           |         |         |         | Bo      | th Edges 📐 |
|           |         |         |         |         | Рисунок 11 |

Установить позицию триггера на 100% Poststore. Выбрать Acquisition Depth 256K (рис.12).

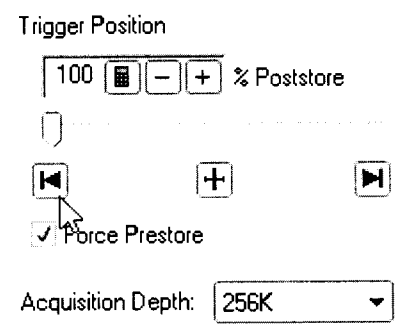

Рисунок 12

- Закрыть меню Sampling dialog нажатием ОК. Выберать биты, подключенные к генератору импульсов (рис.13)

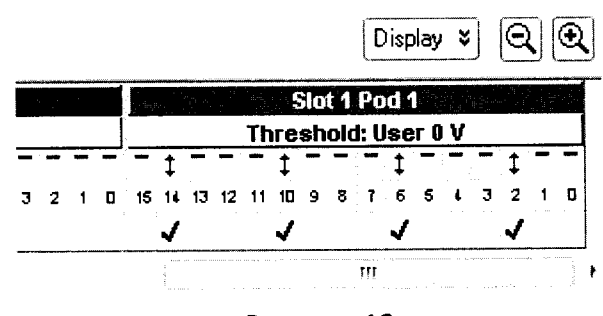

Рисунок 13

- Задать систему маркеров для проверки правильности получаемых массивов данных (рис.14 -17)

| W Keysight Logic and Protocol Analyzer (LPA) - [\Config Files\Mu | Å |
|------------------------------------------------------------------|---|
| Eile Edit View Setup Tools Markers Run/Stop Listing Y            | N |
| D 🗃 🖬 🎒 👫 🙀 🙀 🕨 🕨 🕨 New                                          |   |
| <b>MI</b> to M2 = 6.48 ns $3^{2}$ <u>G</u> o To                  |   |
| Рисунок 14                                                       |   |

|                   | Jew Marker                 |              |           |                    |             |
|-------------------|----------------------------|--------------|-----------|--------------------|-------------|
| Nar               | ne M3 🔳                    |              |           | ОК                 |             |
| Bac               | kground Color              | )            |           | Cancel             |             |
| For               | eground Color              | )            |           |                    |             |
| P                 | osition                    |              |           |                    |             |
| 5                 | /alue   Occurs f           | rom Trigger  |           | n<br>Mari<br>H     |             |
| Ţ                 | ine                        | Sec          |           |                    |             |
|                   | ample                      |              | <u></u>   |                    |             |
|                   | 45                         |              |           |                    |             |
|                   | Ри                         | сунок 15     |           |                    |             |
|                   | Position                   |              |           |                    |             |
|                   | Value -                    | Occurs       | from      |                    |             |
|                   |                            | <u>}</u>     |           |                    |             |
|                   | - Pv                       | сунок 16     |           |                    |             |
|                   |                            |              |           |                    |             |
|                   |                            |              |           |                    |             |
| Value Value       |                            | too o seda   |           |                    |             |
| Find 262144 📓 – + | occurrences searching Forw | ard 💌        |           |                    |             |
|                   |                            |              | 1         |                    |             |
| Bus/Signal ▼      | My Bus 1                   |              |           |                    |             |
| Bus/Signal -      | My Bus 1                   |              |           | ]) ɔ ( <u>m)(n</u> | <u>ix v</u> |
| When Present      |                            |              |           |                    |             |
|                   | Store Favorite 💙           |              | Propertie | в ОК               | Cancel      |
|                   |                            |              | ·         | · · · · · · ·      |             |
|                   | Pr                         | исунок 17    |           |                    |             |
| D                 | Volue vewer Dron           | artics area  | thurson   | monari vav ua t    | Nuc 18      |
| В диалоговом С    | жне value нажать гтор      | CILIES, CROP | тфигури   | ровать как на р    | мс. то.     |
|                   | Value Properties           |              |           |                    |             |
|                   | When value is not found 🔻  |              | ĺ         | ОК                 |             |
|                   | Stop repetitive run        |              | ſ         | Cancel             |             |
|                   | <b>Send e-mail</b> E-mail  |              | Ļ         |                    |             |

Рисунок 18

Закрыть окно нажатием ОК.

.

Нажать кнопку на панели быстрого доступа Run Repetitive Увеличивать установленную частоту на генераторе импульсов с шагом 1 МГц, одновременно отслеживая появление ошибок на экране логического анализатора. При появлении одного из 2х типов ошибок (примеры представлены на рис.19)

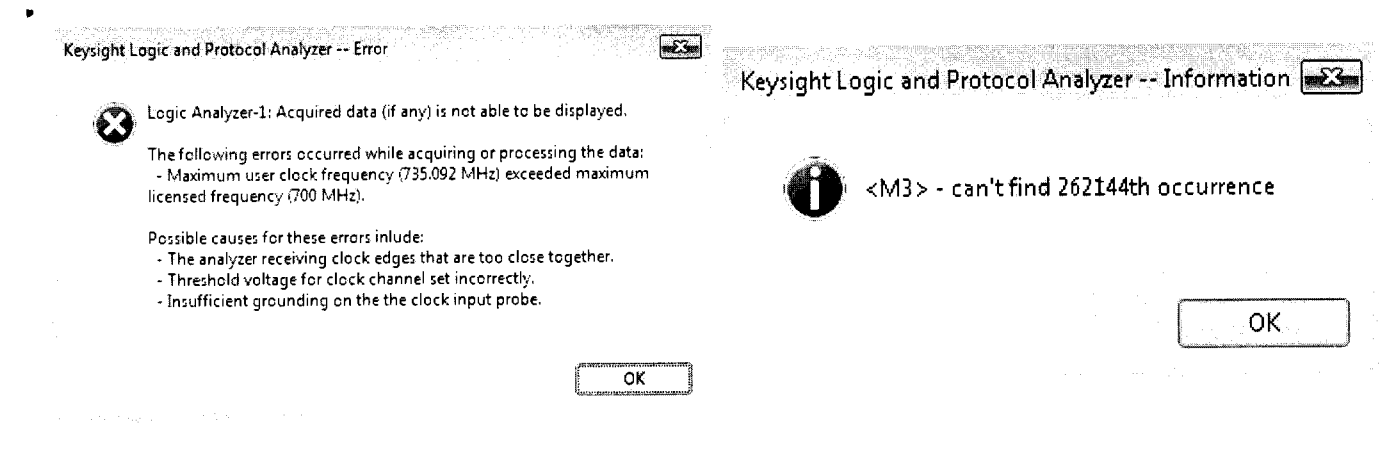

## Рисунок 19

зафиксируйте частоту на генераторе импульсов (fau), закрыть диалоговое окно с описа-

нием ошибки нажатием ОК, запустить программу Run Repetitive 🐡 еще раз.

При появлении ошибки, закрыть её и уменьшить частоту на генераторе импульсов на 1 МГц. Таким образом нужно добиться выполнения программы без ошибок в течении 1 минуты, а установленная частота на генераторе импульсов при которой выполняется это условие и будет максимальной частотой выборки. Повторить все операции для остальных каналов Pod логического анализатора, предварительно подключив биты 2, 6, 10, 14 соответствующего канала (Pod) к генератору импульсов (подключение битов CLK и CLK (NOT) остается прежним Pod 1 CLK к Channel 1 генератора импульсов Pod 1 CLK (NOT) Channel 1 (NOT) генератора импульсов).

7.3.3 После определния максимальной частоты логического анализатора необходимо определить погрешность измерения временных интервалов. Для этого, отключить Clock генератор импульсов и установить на генераторе параметры выходного сигнала: частота повторения импульсов 5 кГц, длительность 100 мкс, амплитуда 1 В.

7.3.3 Установить анализатор в режим анализа временных диаграмм, выбрав пункт *Timing – Asynchronous Sampling*, в управляющем окне анализатора включить флажок нулевого канала (POD1), в окне *Threshold setting* выбрать порог срабатывания минус 1,3 В. В меню *Waveform* в окне *Simple Trigger* выбрать *Rising Edge* (положительный перепад).

Запустить программу нажатием клавиши RUN.

С помощью маркеров измерить длительность импульсов и определить абсолютную погрешность измерений интервалов времени как разность между измеренным значением длительности импульса (t<sub>аи</sub>) и значением, установленном на генераторе (t<sub>ги</sub>).

$$\Delta t = t_{a\mu} - t_{\Gamma\mu} \tag{1}$$

7.3.4 Результаты поверки считать положительными, если значения абсолютной погрешности измерений интервалов времени находятся в пределах:

асинхронный режим сбора данных:

 $-\pm(1\cdot T+130,0+0,0001\cdot \tau);$ 

Подключить выход Clock Генератор импульсов и провести измерения в синхронном режим сбора данных, измерение интервалов времени в режиме «Timing Zoom»:

в 16-канальном блоке:

 $-\pm(80 \text{ nc} + 130 \text{ nc} + 0,0001 \cdot \tau);$ 

между 16-канальными блоками:

 $-\pm(80 \text{ nc} + 400 \text{ nc} + 0,0001 \cdot \tau),$ 

где т- измеренное значение длительности импульса, не,

Т – период выборки.

7.4 Проверка программного обеспечения

7.4.1 Проверка программного обеспечения (ПО) анализаторов осуществляется в соответствии с РЭ.

7.4.2 Результаты проверки считать положительными, если идентификационные данные ПО анализаторов соответствуют данным, приведенным в таблице 3.

Таблица 3

| Идентификационные данные (признаки)            | Значение                             |
|------------------------------------------------|--------------------------------------|
| Идентификационное наименование ПО              | Logic and Protocol Analyzer Software |
| Номер версии (идентификационный но-<br>мер) ПО | Не ниже 06.40.0004                   |

## 8 Оформление результатов поверки

8.1 При положительных результатах поверки на анализатор выдают свидетельство установленной формы.

8.2 На оборотной стороне свидетельства о поверке записывают результаты поверки.

8.3 В случае отрицательных результатов поверки анализатор к дальнейшему применению не допускается. На него выдается извещение об его непригодности к дальнейшей эксплуатации с указанием причин забракования.

Начальник НИО-1 ФГУП «ВНИИФТРИ»

О.В. Каминский